## Регистрация в Skype.

- 1. Зайти на сайт <u>https://www.skype.com/ru/</u>, нажать скачать Skype.
- 2. Установить. (Нажать на скачанный файл)
- 3. Открыть Skype. В открывшемся окне нажать кнопку Войти или создать.
- 4. Далее выбираем регистрацию (если еще не зарегистрированы) или вход.
- 5. Для регистрации необходимо нажать Создайте её (учетную запись).
- 6. Ввести либо номер телефона, либо адрес электронной почты.
  - а. При создании почты, вводим почту и пароль.
- 7. После ввода телефона или электронной почты вводим пароль.
- 8. Далее вводим Фамилию и Имя.
- 9. Далее Вам на введённую почту или на номер телефона придёт код, который вам необходимо будет ввести в поле **Ввести код**.
- 10. Следующим этапом будет подтверждение, что Вы не робот (Ввести символы с картинки). На этом регистрация окончена.
- 11. Далее происходит авторизация. Вы вводите почту и пароль, который вводили при регистрации.
- 12. После входа появится окно проверки микрофона и веб-камеры, следует нажать Далее.
- 13. Далее необходимо добавить Рязанский медицинский колледж:
  - а. Нажать на Контакты, затем Добавить контакт.
  - б. Затем в поле Искать контакты пишем Рязанский медицинский колледж.
  - в. После того как нашли, нажимайте кнопку Добавить.

Заходим в Skype в назначенное время!

1. Выбрать добавленного человека и отправить ему любое сообщение.

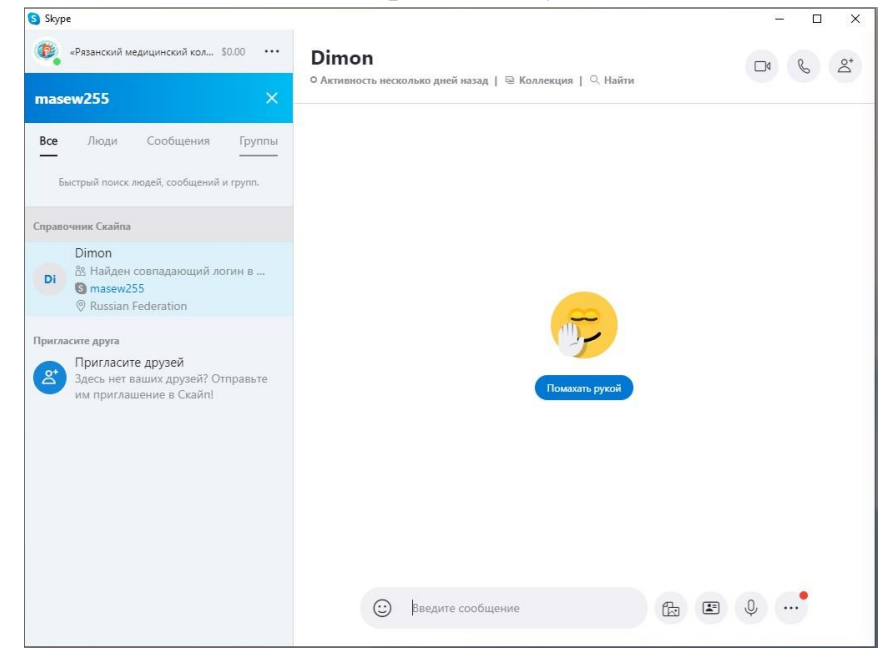

2. Создать группу.(\*Нажать на кнопку, которая на скриншоте выделена прямоугольником)

| S Skype                                                                                            |                                                                  | - 🗆 X  |
|----------------------------------------------------------------------------------------------------|------------------------------------------------------------------|--------|
| <ul> <li>«Рязанский медицинский кол \$0.00</li> <li>Поди, группы и сообщения</li> </ul>            | Dimon<br>Активность несколько дней назад   🗟 Коллекция   🔍 Найти |        |
| С Звонов Контакты Уведомления<br>Фалы Звонов Контакты<br>С Добавить контакт<br>Мои контакты ~<br>D |                                                                  |        |
| Dimon                                                                                              |                                                                  |        |
| E . Echo / Sound Test Service .                                                                    |                                                                  |        |
| S<br>Skype Translator<br>B                                                                         | Сегодия                                                          | 12-48  |
| в Виктория Базутова                                                                                | 12.50<br>Нет ответа                                              |        |
|                                                                                                    | Введите сообщение                                                | ta 🗈 🔱 |

3. Выбрать участников и нажать готово.(\*Выделено прямоугольниками)

| ×                     | Добавление в группу       | Готово |
|-----------------------|---------------------------|--------|
| Поиск                 |                           | ×      |
| Dimon                 | ВБ                        |        |
| Тредлагае<br><b>Б</b> | мые<br>mon                | 0      |
| Пюди                  | mon                       | 0      |
| O. Ec                 | ho / Sound Test Service . |        |
| 85 Bi                 | иктория Базутова          |        |
|                       |                           |        |

4. В созданной беседе осуществить Вызов.(\*Выделено прямоугольником)

| S Skype                                                          |                                                                      | - 🗆 X              |
|------------------------------------------------------------------|----------------------------------------------------------------------|--------------------|
| «Рязанский медицинский кол \$0.00 ····                           | Виктория Базутова, Dimon<br>3 участника   🗟 Коллекция   🔍 Найти      |                    |
| Q. Люди, группы и сообщения                                      |                                                                      | олосовой звонок    |
| E & I D<br>Чаты Звонки Контакты Узедомления                      |                                                                      |                    |
| 🛱 Собрание 🛛 🖄 Новый чат 🗸                                       |                                                                      |                    |
| Недавние чаты $\vee$                                             |                                                                      |                    |
| вы Виктория Базутова, Dimon 12:52<br>«Рязанский медицинский колл |                                                                      |                    |
| Dimon         12:50 <sup>®</sup> Нет ответа         12:50        |                                                                      |                    |
| виктория Базутова 12:46                                          | Correct                                                              | -                  |
|                                                                  | сегодия<br>«Разанский княли имский коллели» ОГБПОУ открывает всем ис |                    |
|                                                                  | а жыларын тарулат кала коолдую оты тор отуралыст ысып ты             |                    |
|                                                                  | «Рязанский медицинский колледж» ОГБПОУ присоединяется                | к беседе           |
|                                                                  | «Рязанский медицинский колледж» ОГБПОУ добавляет в беседу участни    | ка Dimon, Виктория |
|                                                                  | uasjioa                                                              |                    |
|                                                                  | Пригласить кого-то еще                                               |                    |
|                                                                  |                                                                      | 1.8                |
|                                                                  | 😳 Введите сообщение 🔛                                                | E V                |
|                                                                  |                                                                      |                    |

| Skype                                                                                                    | – 🗆 X                                                                               |
|----------------------------------------------------------------------------------------------------|-------------------------------------------------------------------------------------|
| Виктория Базутова, Dimon<br>Вам звонит Dimon                                                                                                    | o 🕗 💽 🖘                                                                             |
| «Рязанский медицинский кол \$0.00 ···                                                                                                    | Виктория Базутова, Dimon 🖂 🔍 😤                                                      |
| Q. Люди, группы и сообщения                                                                                                    | З участника   🗟 Коллекция   🔍 Наити                                                 |
| С С С С С С С С С С С С С С С С С С С                                                                                                    |                                                                                     |
| Q4 Собрание 🕑 Новый чат 🗸                                                                                                    | Сегодня                                                                             |
| Недавние чаты $\lor$                                                                                                    | «Рязанский медицинский колледж» ОГБПОУ открывает всем историю чатов                 |
| Текущий звонок                                                                                                    | «Рязанский медицинский колледж» ОГБПОУ присоединяется к беседе                      |
| 📕 Виктория Базутова, Dimon 🛛 🛛 🗞                                                                                                    | «Рязанский медицинский колледж» ОГБПОУ добавляет в беседу участника Dimon, Виктория |
| Чаты                                                                                                    | Базутова                                                                            |
| Dimon         12:50           The other of the other of the other of the other of the other of the other other | Пригласить кого-то еще                                                              |
| Виктория Базутова 12:46                                                                                                    | 12:54                                                                               |
| B6 🦻                                                                                                    | <b>Звонок</b> 2 мин, 7 с                                                            |
|                                                                                                    | 12:55<br>Звонок 20 с                                                                |
|                                                                                                    | 1355                                                                                |
|                                                                                                    | 1253<br>Звонок начат                                                                |
|                                                                                                    | 🙂 Введите сообщение 😰 🖳 🚥                                                           |

## 5. Принятие звонка. (\*Выделено прямоугольником)

6. Добавление участников к текущему вызову. (\*Выделено прямоугольником)

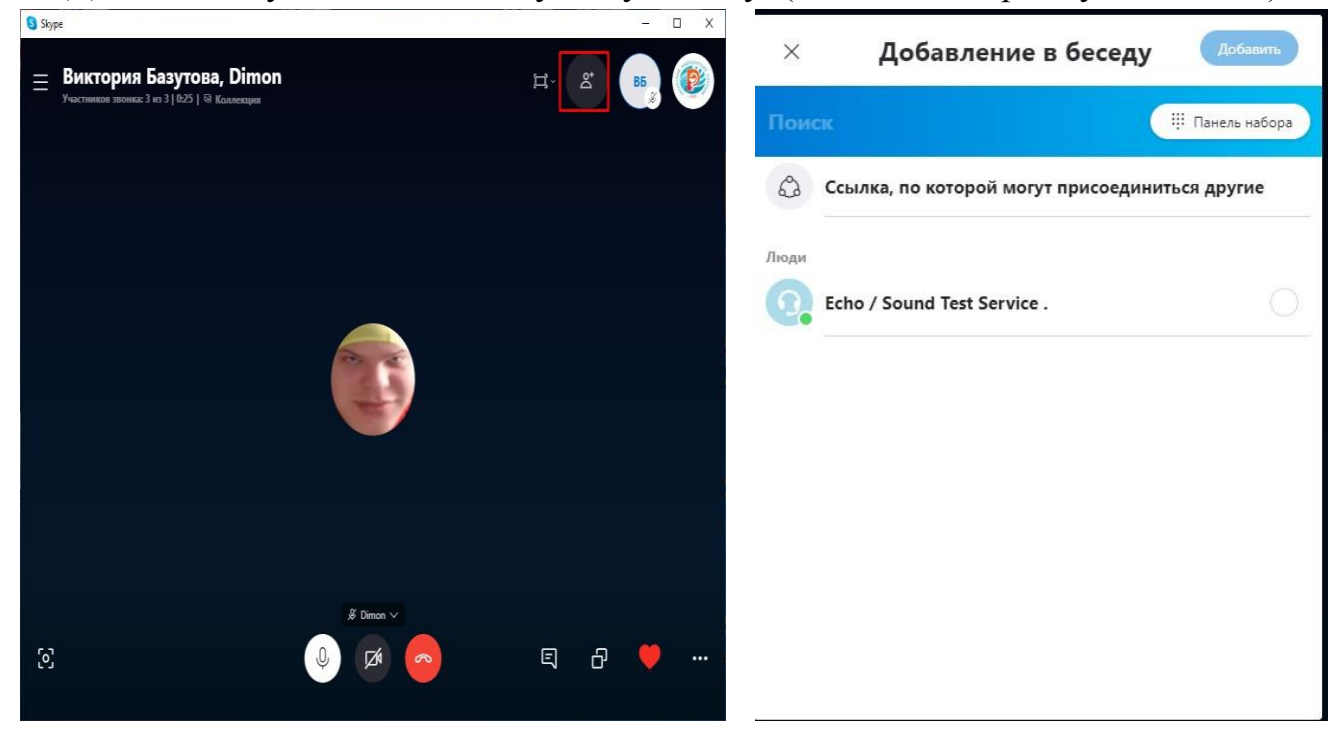

7. Как переименовать беседу в номер группы. (\*Выделено прямоугольником куда

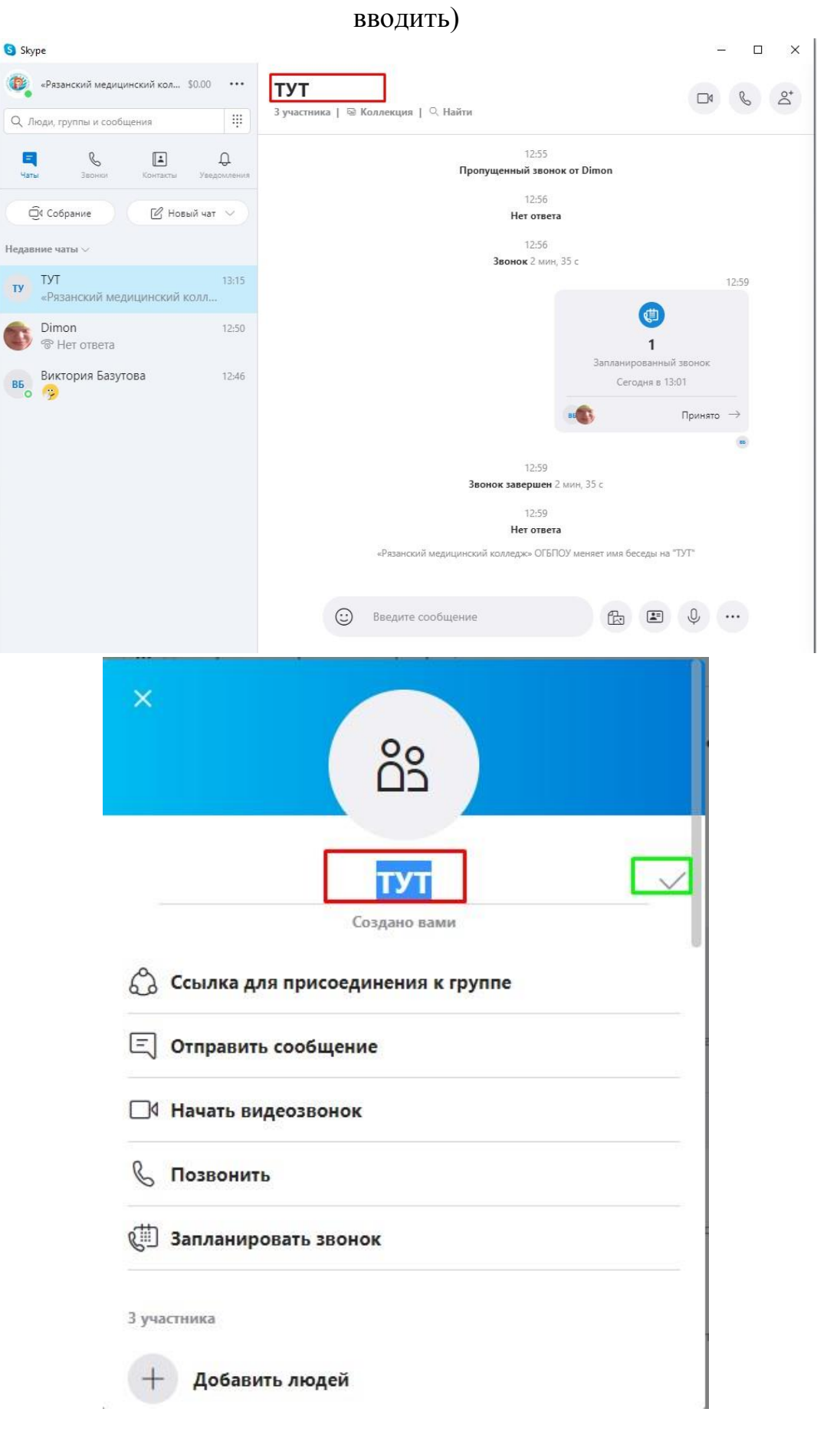